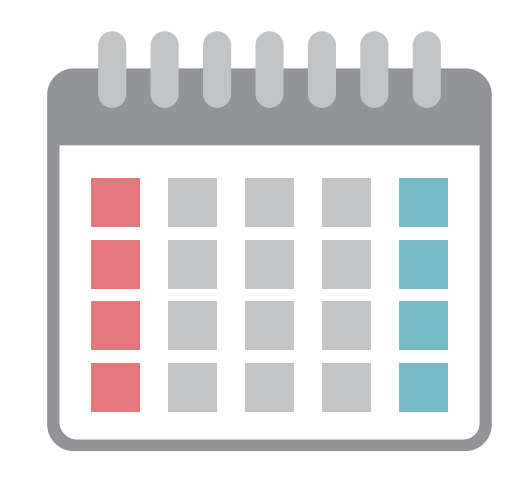

# **XO Event Calendar**

# カレンダー設定マニュアル

イベントの追加・編集、休日設定

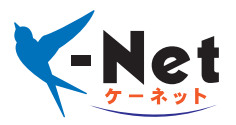

| 1. | イベントの作成       | <br>2 |
|----|---------------|-------|
| 2. | イベントの編集・修正・削除 | <br>3 |
| 3. | 休日設定          | <br>4 |
| 4. | 栃尾・新潟での施術日設定  | <br>5 |

# 管理画面左メニューの「イベント⇒新規追加」をクリックします。

| 🔞 🕈 ホームページ 🛡                                              | 0 🕇 新規 🇰 Booking Package                                                                                                    | こんにちは、login@manabe さん 🔝                                                   |
|-----------------------------------------------------------|----------------------------------------------------------------------------------------------------|---------------------------------------------------------------------------|
| 🚳 ダッシュボード                                                 | 新規イベントを追加                                                                                                    | 表示オプション ▼                                                                 |
| ★ 投稿<br>曲 イベント                                            | ExactMetrics would like to better understand how our users use our plugin so we can get a better understanding of which features and bugfixes to<br>Can we collect some information about our plugin usage? Yes, I'd like to help out No thanks                                                                                 | prioritize.                                                               |
| すべてのイベント<br>新規追加                                          | ここにタイトルを入力                                                                                                    | 公開                                                                        |
| カテゴリー ・・・・・・・・・・・・・・・・・・・・・・・・・・・・・・・・・・・・                | 0 v/~ /775/840 luur                                                                                                    | <ul> <li>下書きとして保存</li> <li>プレビュー</li> <li>プレビュー</li> <li>プレビュー</li> </ul> |
| <ul> <li>ウ) メディア</li> <li>一 固定ページ</li> <li>コット</li> </ul> | マンタイナアを追加         ItUns         ビジュアル         テキスト           h2         h3         h4         h5         h6         p         b         小文字         太文字(環)         太文字(求)         アンダーライン(専)           アンダーライン(赤)         アンダーライン(質)         マーカー(質)         i         左畜せ         神央畜せ         石畜せ         補足説明枠         注意説明枠 | <ul> <li>① 公開状態:公開 <u>編集</u></li> <li>前 すぐに公開する <u>編集</u></li> </ul>      |

2 「イベント」の編集画面です。こちらに情報を書き込むことでイベントが生成されます。

| 🔞 🏦 ホームページ                                            | ♥ 0 + 新規 SEO                                                            | こんにちは、千野 美沙子 さん 📃                                                                          |
|-------------------------------------------------------|-------------------------------------------------------------------------|--------------------------------------------------------------------------------------------|
| 🙆 ダッシュボード                                             | 新規イベントを追加                                                               | 表示オプション 🔻                                                                                  |
| <ul> <li>All in One SEO</li> <li>Audit Log</li> </ul> | タイトルを追加                                                                 | 22(M) 🔺                                                                                    |
| ★ 投稿                                                  | 9) メディアを追加         ビジュアル         デキスト                                   | <ul> <li>下書きとして保存</li> <li>プレビュー</li> <li>↑ ステータス: 下書き 編集</li> <li>③ 公開状態:公開 編集</li> </ul> |
| すべてのイベント<br>新規追加<br>カテゴリー<br>休日設定                     |                                                                         | 前 すぐに公開する 編集 △問                                                                            |
| オプション<br>ウ メディア<br>● 回走ページ<br>● コメント<br>■ お問い合わせ      | こるより。<br>記事投稿と同じように記載して下さい                                              | カテゴリー         (2)           すべてのカテゴリー         よく使うもの           ・新しいカテゴリーを追加                |
| ▶ 外親<br>▶ プラグイン                                       | 文字数:0                                                                   | アイキャッチ画像     ▲       アイキャッチ画像を設定                                                           |
| ▲ ユーサー<br>ゲ ツール<br>国 設定                               | 版种 🔺                                                                    |                                                                                            |
| i□ Instagram Feed<br>』 アナリティクス                        | ク<br>抜粋は投稿内容から自分で作成する要約で、テーマの中で使用できます(オプション)。 <u>詳しくは編成ページをご覧ください</u> 。 |                                                                                            |
| ❹ メニューを閉じる                                            | イベント詳細 (年/月/日) ゆ 0 * : 00 * (2) 約日)                                     |                                                                                            |
|                                                       | 終7日時 年/月/日 @ 0 · ; 00 · 3                                               |                                                                                            |

# <u> ①タイトルを入力</u>

カレンダーに表示されるタイトル を記入します。【例:イベントの お知らせ】など

# ②カテゴリを選択

カテゴリの追加を希望される場 合はケーネットにご連絡下さい。

# ③日程の設定

イベントの日程を設定します。終 日の場合は【終日】にチェックを 入れます。午前、午後など時間 指定をしたい時は【終日】のチェッ クを外して設定を行います。

# ④最後に公開ボタンを押す

すべての入力を終えたら、最後 に【公開】ボタンを押します。 管理画面左メニューの「イベント⇒すべてのイベント」をクリックします。

| 🛞 🖀 ホームページ 🛚            | ■ 0 十 新規 投稿の表示 🏛                                                 | Booking Package                                                                          |                                                               |                                        | こんにちは、lo      | gin@manabe さん |  |
|-------------------------|------------------------------------------------------------------|------------------------------------------------------------------------------------------|---------------------------------------------------------------|----------------------------------------|---------------|---------------|--|
| 🚳 ダッシュボード               | イベント新規追加                                                         |                                                                                          |                                                               |                                        | ***           | 表示オプション 🔻     |  |
| ★ 投稿 前 イベント             | ExactMetrics would like to be<br>Can we collect some information | tter understand how our users use our plug<br>tion about our plugin usage? Yes, I'd like | gin so we can get a better understar<br>to help out No thanks | nding of which features and bugfixes t | o prioritize. |               |  |
| <b>すべてのイベント</b><br>新規追加 | すべて (28)   所有 (1)   公開済                                          | ずべて (28)   所有 (1)   公開済み (28)                                                            |                                                               |                                        |               |               |  |
| カテゴリー                   | 一括操作  ▼  適用                                                      | すべての日付 • 絞り込み検索                                                                          |                                                               |                                        | 28個の項目 《 〈    | 1 /2 > »      |  |
| 林日設定                    | □ タイトル                                                           | 開始日                                                                                      | 終了日                                                           | カテゴリー                                  | 登録者           | 開催日           |  |
| 1 メディア                  | <ul><li>イベント</li></ul>                                           | 2019/04/12 12:00                                                                         | 2019/04/12 0:00                                               | 午後休診                                   | login@manabe  | 公開済み          |  |
| 固定ページ                   | 編集   クイック編集   ゴ<br>動   表示   Duplicate This                       | ミ箱へ移                                                                                     |                                                               |                                        |               | 2019年4月5日     |  |
|                         |                                                                  |                                                                                          |                                                               |                                        |               |               |  |

編集・修正を行いたいイベントをクリックします。

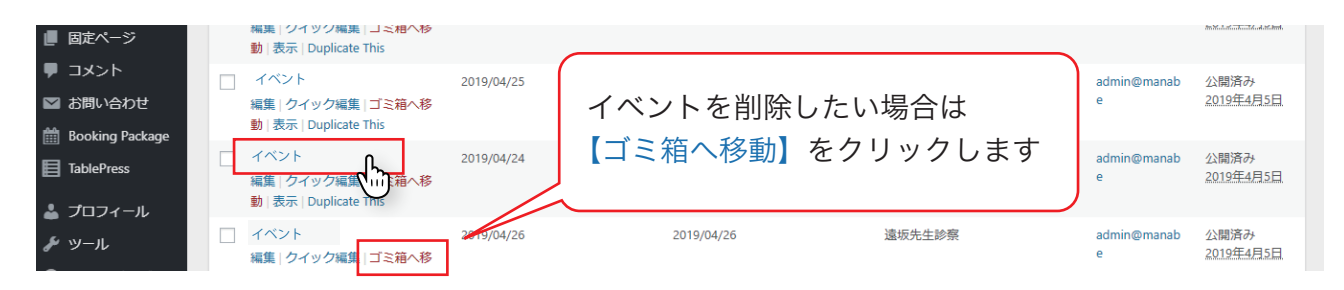

3 編集画面が表示されますので、変更箇所の設定を行います。

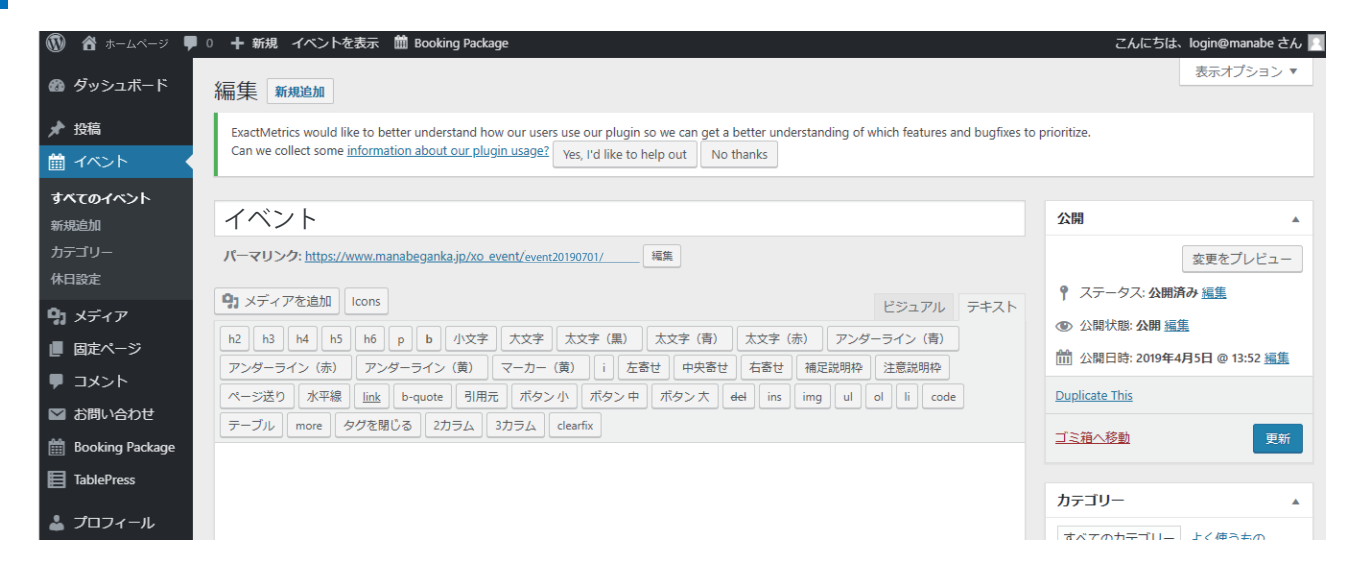

# 4 設定が完了しましたら【更新】ボタンを押します。

| <b>0</b> 1 メディア   | ・         ・         ・         ・         ・         ・         ・         ・         ・         ・         ・         ・         ・         ・         ・         ・         ・         ・         ・         ・         ・         ・         ・         ・         ・         ・         ・         ・         ・         ・         ・         ・         ・         ・         ・         ・         ・         ・         ・         ・         ・         ・         ・         ・         ・         ・         ・         ・         ・         ・         ・         ・         ・         ・         ・         ・         ・         ・         ・         ・         ・         ・         ・         ・         ・         ・         ・         ・         ・         ・         ・         ・         ・         ・         ・         ・         ・         ・         ・         ・         ・         ・         ・         ・         ・         ・         ・         ・         ・         ・         ・         ・         ・         ・         ・         ・         ・         ・         ・         ・         ・         ・         ・         ・         ・         ・         ・ | T 人ナーツム: 公開消の <u>振馬</u>      |
|-------------------|----------------------------------------------------------------------------------------------------|------------------------------|
|                   | h2 h3 h4 h5 h6 p b 小文字 大文字 太文字 (黒) 太文字 (青) 太文字 (赤) アンダーライン (青)                                                                                                    | ● 公開状態: 公開 <u>編集</u>         |
|                   | アンダーライン(赤) アンダーライン(黄) マーカー(黄) i 左寄せ 中央寄せ 右寄せ 補足説明枠 注意説明枠                                                                                                    | m 公開日時: 2019年4月5日 @ 13:52 編集 |
| ● コメント            | ページ送り 水平線 link b-quote 引用元 ボタン小 ボタン中 ボタン大 del ins imq ul ol li code                                                                                                    | Duplicate This               |
| ▶ お問い合わせ          | テーブル more タグを閉じる 2カラム 3カラム clearfix                                                                                                    |                              |
| 🛗 Booking Package |                                                                                                    |                              |
| TablePress        |                                                                                                    |                              |
|                   |                                                                                                    | カテゴリー                        |

#### 管理画面左メニューの「イベント⇒休日設定」をクリックします。 🔞 🏠 ホームページ 👎 0 🕂 新規 🏛 Booking Package こんにちは、login@manabe さん 📃 ヘルプマ 🚳 ダッシュボード 休日設定 ★ 投稿 ExactMetrics would like to better understand how our users use our plugin so we can get a better understanding of which features and bugfixes to prioritize Can we collect some information about our plugin usage? Yes, I'd like to help out No thanks 前 イベント 以下の休日を編集するか<u>新規の休日を作成</u>してください。 休日の名前 all ※ 20文字以内、英小文字、数字およびハイフンのみ 休日を保存 休日設定 休日項目 91 メディア タイトル 📕 固定ページ 定休日

2

「休日設定」の編集画面です。こちらに情報を書き込むことで休日が設定されます。

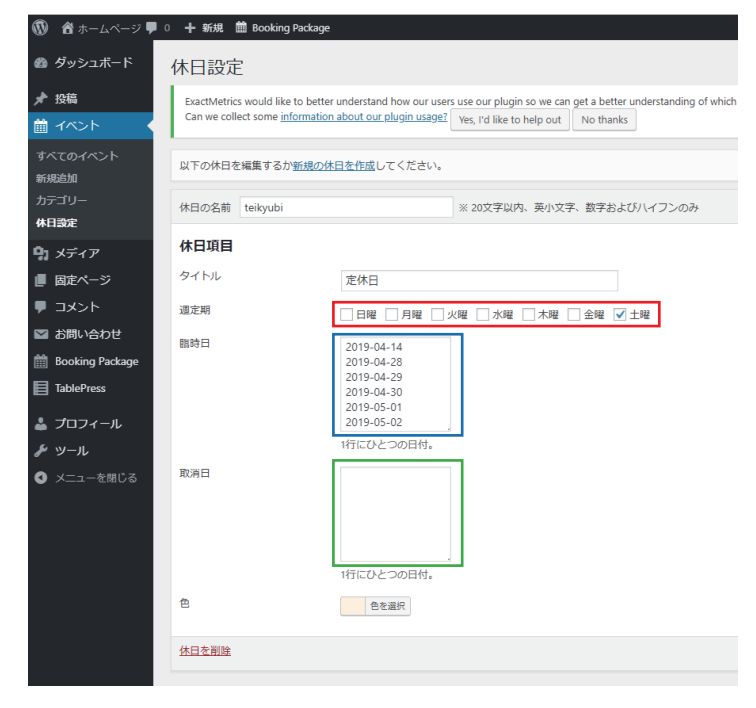

# 週定期

常に休日に設定したい曜日を選択します。 【例:毎週日曜が休みの場合は日曜にチェック】

# 臨時日

臨時休業など、週定期の他に追加したい休日は、 こちらに記入します。

# 取消日

臨時営業など、週定期の休日設定を取消したい時は こちらに記入します。

3

設定が完了しましたら【休日を保存】ボタンを押します。

| ● メニューを閉じる | 取消日   |  |
|------------|-------|--|
|            |       |  |
|            | 色     |  |
|            | 休日を削除 |  |

管理画面左メニューの「イベント⇒休日設定」から休日設定に入り、【編集する休日を選択】の横にあ る選択肢をクリックして【tochio】もしくは【niigata】の編集したい方どちらかを選んで下さい。

| 💿 🖀 新潟市 整体 🛛   | cocokara 🛡 0 🕂 新 | 見 SEO           |        |                           | こんにちは、千野 美沙子 さん 📄 |
|----------------|------------------|-----------------|--------|---------------------------|-------------------|
| 🚳 ダッシュボード      | 休日設定             |                 |        |                           | ヘルプ *             |
| All in One SEO |                  |                 |        |                           |                   |
| Audit Log      | 編集する休日を選         | 択: all ▼<br>all |        | は <u>休日を作成</u> してください。    |                   |
| ★ 投稿           | 休日の名前 all        | am<br>pm        | $\cup$ | ※ 20文字以内、英小文字、数字およびハイフンのみ | 休日を保存             |
| 🛗 イベント         |                  | tochio          |        |                           |                   |
| すべてのイベント       | 休日項目             | niigata         |        |                           |                   |
| 新規追加           | タイトル             |                 | 定休日    |                           |                   |
| カテゴリー          | 週定期              |                 |        |                           |                   |
| 休日設定           |                  |                 |        |                           |                   |

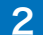

「休日設定」の編集画面と同じく、週定期や臨時日で施術日設定が出来ます。

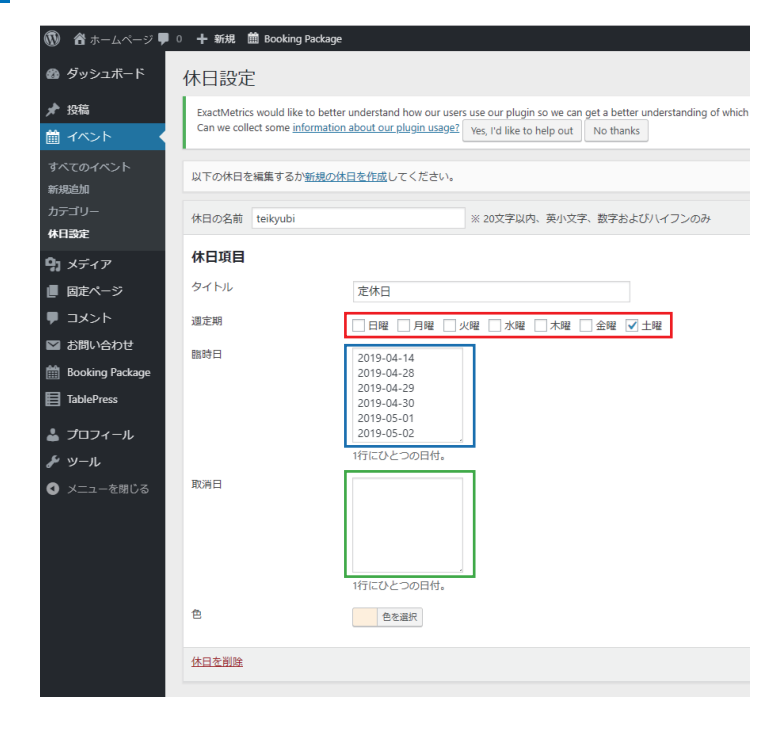

### 週定期

niigata の施術日の場合、平日全てをチェックして います。

tochio の施術日は週定期の設定は行っていません。

# 臨時日

tochio の施術日と niigata の土曜施術日はこの臨 時日で設定しています。

2019 年度末までの施術日設定はすでに完了しています。

もし、栃尾の施術日にお休みの日が出た場合は、 ここからその日程を削除してください。

# 取消日

niigata の平日の施術日でお休みが出る場合はここ に【2019-01-01】のように年月日を入力してください。 土曜日のお休みの場合は【臨時日】の入力日時を削 除して下さい。

## 3 設定が完了しましたら【休日を保存】ボタンを押します。

| ● メニューを閉じる | 取消日   |           |       |
|------------|-------|-----------|-------|
|            |       |           |       |
|            |       | 行にひとつの日付。 |       |
|            | 色     | 色を選択      |       |
|            | 休日を削除 |           | 休日を保存 |
|            |       |           |       |